## How to Access ReadBasix Growth Reports

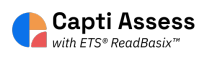

This guide shows you how to access your students' ReadBasix growth reports.

| <b>1</b> When you are | logged into Capti and | on the Home screer                        | ו. Click "Reports"                                |  |  |
|-----------------------|-----------------------|-------------------------------------------|---------------------------------------------------|--|--|
| Students              |                       | students in total                         | students in your clas                             |  |  |
| Assignments           |                       | Manage roster                             | Group students                                    |  |  |
| Reports               |                       | Share content ①                           | 0                                                 |  |  |
|                       |                       | playlists in total<br>To activate content | your playlists<br>sharing please contact sales@ca |  |  |
|                       |                       |                                           |                                                   |  |  |

## 2 Click "ETS ReadBasix"

| <b>↑</b><br><b>■</b> > | ETS ReadRoutix<br>Fast screening of reading skills for a personalized diagnostic path | 3<br>need as  |
|------------------------|---------------------------------------------------------------------------------------|---------------|
|                        | ETS ReadBasix<br>Foundational reading skills assessment                               | 4<br>need as  |
| Q                      | ETS ReadAuthentix<br>Scenario-based reading comprehension assessment                  | 30<br>need as |
| Ð                      | Activity Log<br>Students' assignment log                                              | 4<br>launche  |

**3** Select a class, location, or full report to view the selected students' growth.

| Middle School 👻 | ETS ReadBasix · Locatio                  | n report      |                  |               |
|-----------------|------------------------------------------|---------------|------------------|---------------|
| Quick Start     | Classes 6 subtests •                     | Up to date: 2 | 2010 days 🔻 Comp | leted subtest |
|                 | Code: 320<br>Instructors: Opatz Margaret | Grade         | Students Total   | Students (    |
| Students        | සි <u>Grade 7 Opatz (SY22-23)</u>        | 7             | 26               | 2             |
| Assignments     | Display 30 per page. 1 total.            |               |                  |               |
| Reports         |                                          |               |                  |               |

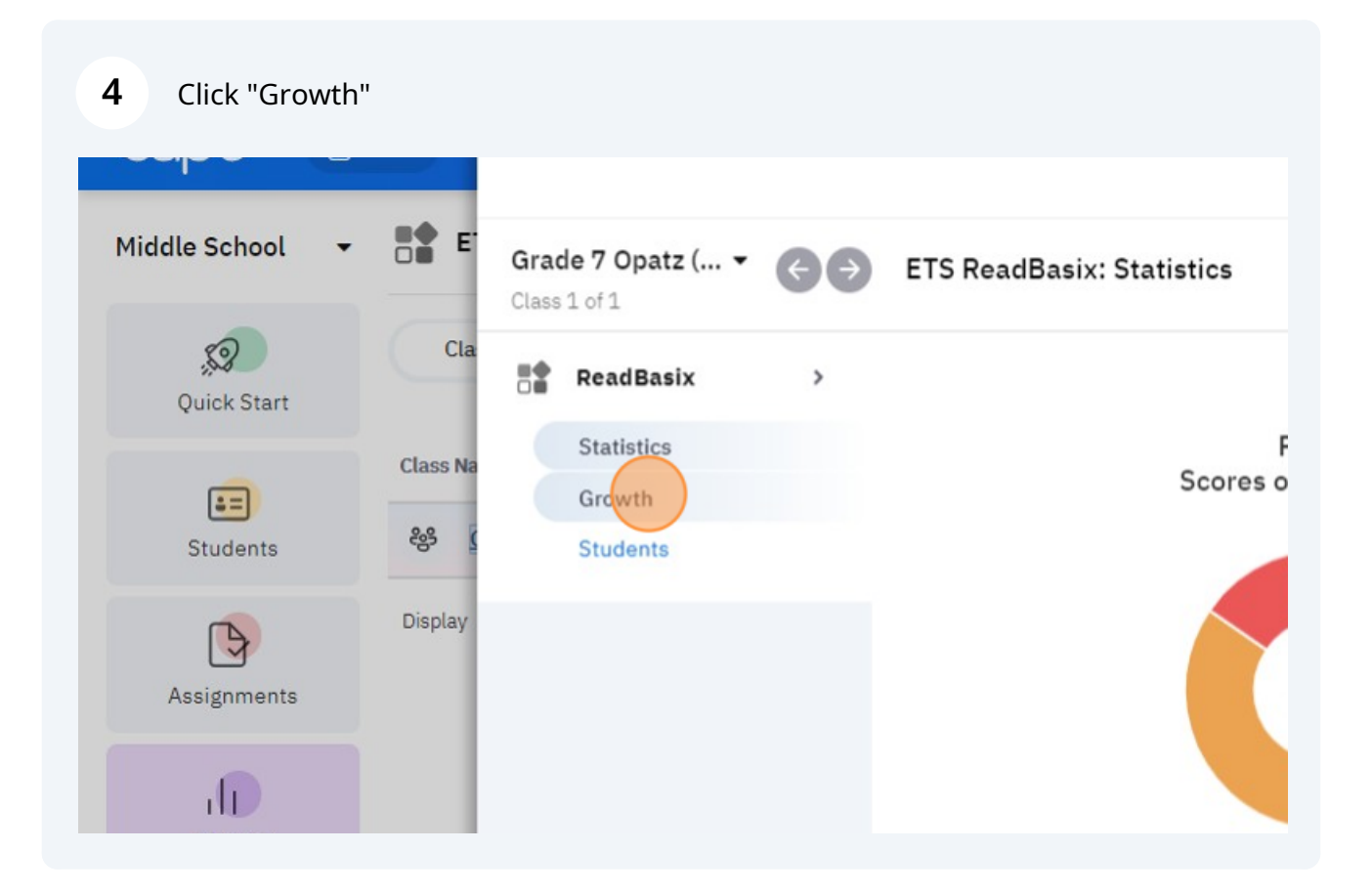

5

The ReadBasix Growth Reports will be displayed here after a district administrator has set the benchmark dates in your Capti account settings.

| OME      |                                 |     |                | Grou            | p Report |    |    |     | ×           |
|----------|---------------------------------|-----|----------------|-----------------|----------|----|----|-----|-------------|
| E.       | Grade 7 Opatz (<br>Class 1 of 1 | • • | ETS ReadBasix: | Growth          |          |    | :  | : 8 | Q Sear      |
| Cla      | ReadBasix                       | >   | School Year 🔻  | 2022-2023 ▼     |          |    |    |     | ^           |
| Class Na | Statistics                      |     | Word Reco      | g. and Decoding |          |    |    |     | ding Effici |
| දියි (   | Growth                          |     | BOY            |                 |          |    |    |     | 100%        |
| Display  |                                 |     | MOY            |                 |          |    |    |     | Page        |
|          |                                 |     | EOY            | 20              | 40       | 60 | 89 | 100 |             |
|          |                                 |     | Vocabulary     | 1               |          |    |    |     |             |
|          |                                 |     | BOY            |                 |          |    |    |     |             |
|          |                                 |     | MOY            |                 |          |    |    |     |             |
|          |                                 |     | EOY            |                 |          |    |    |     |             |
|          |                                 |     | 0<br>Morpholog | 20              | 40       | 60 | 80 | 100 |             |
|          |                                 |     | Morpholog      | y               |          |    |    |     |             |
|          |                                 |     | MOY            |                 |          |    |    |     |             |
|          |                                 |     | EOY            |                 |          |    |    |     |             |
|          |                                 |     | 0              | 20              | 40       | 60 | 80 | 100 |             |
|          |                                 |     | Sentence F     | Processing      |          |    |    |     |             |
|          |                                 |     | BOY            |                 |          |    |    |     |             |
|          |                                 |     | MOY            |                 |          |    |    |     |             |